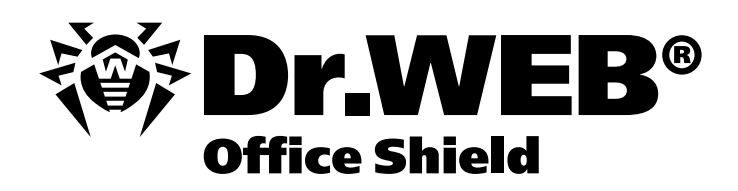

Установка и настройка системы Dr.Web Enterprise Suite в составе программно-аппаратного комплекса Dr.Web Office Shield

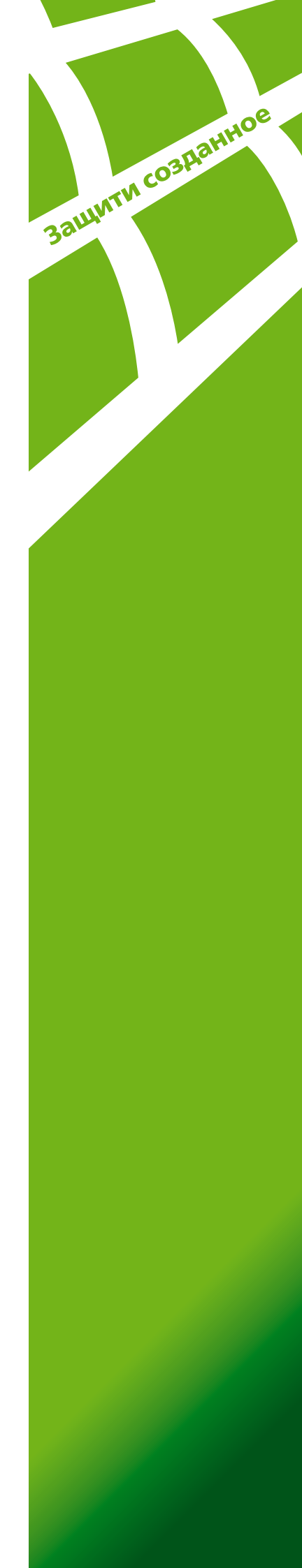

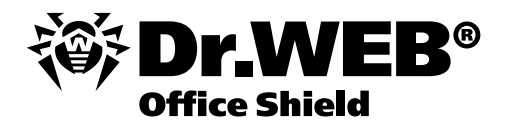

## Вариант 1.

## Установка с использованием консоли Dr.Web Enterprise Suite

1. Необходимо открыть папку на **Dr.Web Office Shield**, содержащую файлы, необходимые для установки компонентов **Dr.Web Enterprise Suite**. Адрес папки по умолчанию – \\192.168.1.100\public

Внимание! После настройки Dr.Web Office Shield данный адрес может измениться.

| Run   | <u>?×</u>                                                                                                |
|-------|----------------------------------------------------------------------------------------------------|
|       | Type the name of a program, folder, document, or<br>Internet resource, and Windows will open it for you. |
| Open: | (\192.168.1.100\public                                                                                   |
|       | OK Cancel <u>B</u> rowse                                                                                 |
|       |                                                                                                    |
| 🖸 🥘 📔 | gublic on APPLIANCE (19                                                                                  |

2. Из открывшейся папки необходимо скопировать на рабочий стол либо в иное место на локальном компьютере файл:

drweb-esuite-rel-444-200804270-console-windows.exe и запустить его на выполнение.

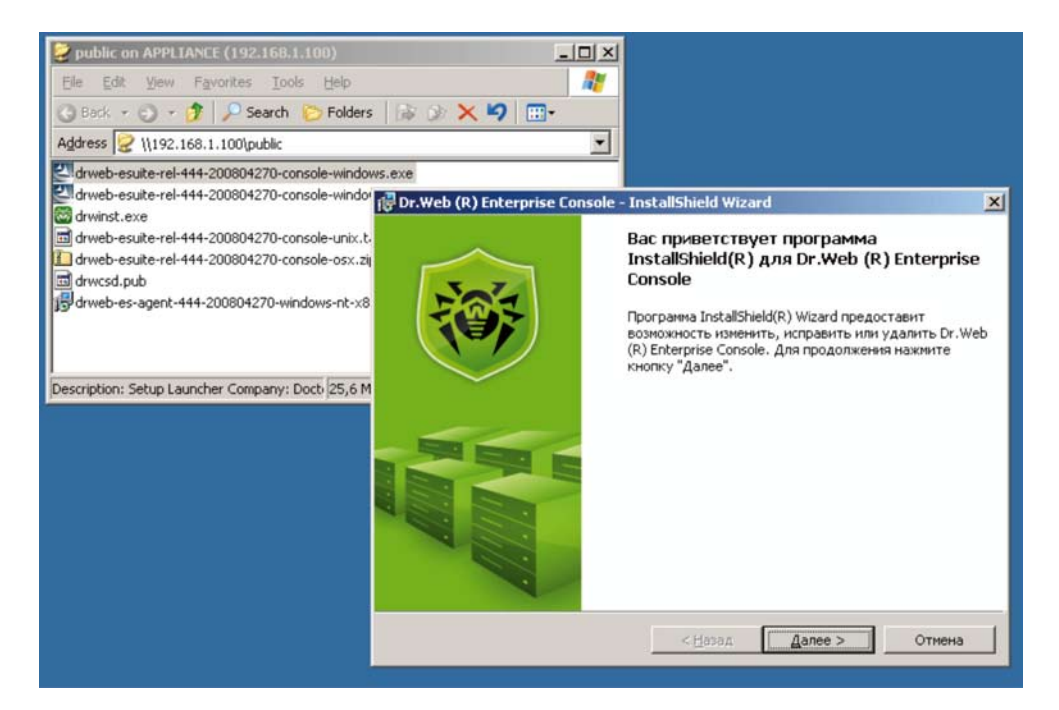

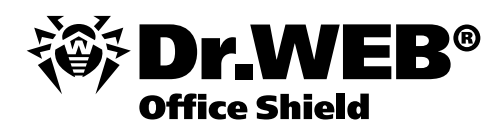

3. Запуск консоли Dr.Web Enterprise Suite может быть осуществлен из меню Пуск.

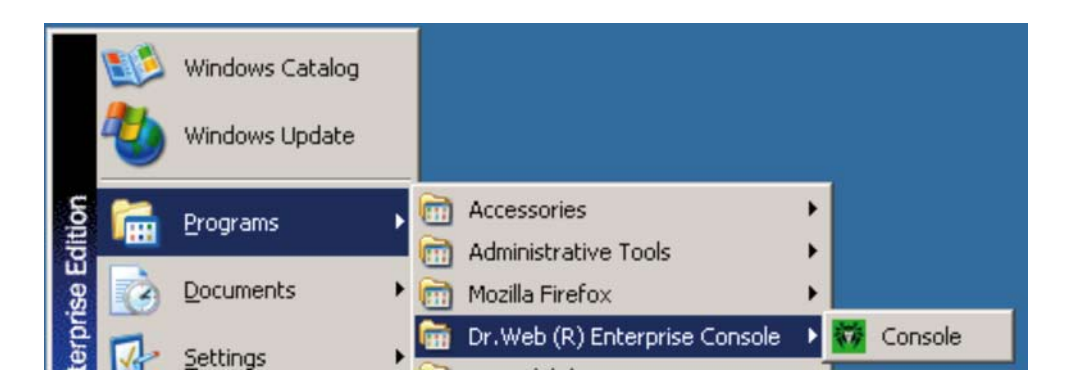

Логин по умолчанию – admin, пароль – root. В качестве адреса сервера необходимо указать адрес Dr.Web Office Shield – по умолчанию 192.168.1.100

| 🔘 Dr.Web® Enl     | terprise Console                        |                              |        |                                                          |                                  | _ 0 | × |
|-------------------|-----------------------------------------|------------------------------|--------|----------------------------------------------------------|----------------------------------|-----|---|
| Файл Админи       | истрирование По                         | иощь                         |        |                                                          |                                  |     |   |
| l C               | * • •                                   |                              |        |                                                          |                                  |     |   |
| 🏝 Группы стан     | нций                                    |                              | C C C  | н<br>Создать группу<br>Создать станци<br>Эсе сетевые ини | Ничего не выбр<br>ю<br>сталляции | ано |   |
|                   | Регистрац<br>Имя:<br>Пароль:<br>Сервер: | ия<br>admin<br>192.168.1.100 |        |                                                          | ×<br>                            | м   |   |
|                   |                                         |                              | V Perv | истрация                                                 | 🗙 Отмена                         |     |   |
| Группа<br>Станция |                                         |                              |        |                                                          |                                  |     | - |
| ПИ                | 0 0                                     | 0                            | Bt     | ыбор Dr.Web®                                             | Enterprise Serve                 | er  |   |

4. Установку компонентов Dr.Web Enterprise Suite можно осуществлять через пункты меню Администрирование – «Сканер сети» либо, если известен адрес сети, «Установка по сети».

В первом случае после завершения сканирования сети необходимо для станции, на которую будет производиться установка, выбрать действие «Установить Dr.Web Enterprise Agent».

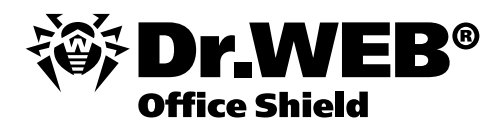

**Внимание!** В том случае, если в сети, в которой производится установка Dr.Web Enterprise Suite, отсутствует доменная организация, необходимо на каждый компьютер, на который производится установка компонент Dr.Web Enterprise Suite, завести учетную запись администратора, совпадающую по логину и паролю с учетной записью администратора компьютера, с которого производится установка.

| 🔘 Сканер сети       |                                    | ×  |
|---------------------|------------------------------------|----|
| C 🗶 🖹 🕯             |                                    |    |
| 6- 400 ACO A 407 /A | 142 nouhilous demok lon            |    |
| 🔤 💆 Установить D    | Dr.Web® Enterprise Agent Alt-I     |    |
| 🗧 🕖 Закрыть обоз    | зреватель сети Ан-С                |    |
| 192.168.1.207 (d    | dhcp-lease-207)                    |    |
| - 192.168.1.212 (d  | thcp-lease-212)<br>thcp-lease-215) |    |
| 102.100.112.10 (4   | 110p-10000-2 10y                   |    |
| Сети                | 192.168.1.0/24                     |    |
| Port                | 2 372 <u>*</u>                     |    |
| Таймаут             | 2 *                                |    |
| Ск                  | канирование завершено 1            | 42 |

5. После выбора станции, на которую будет производиться установка, необходимо указать путь к серверу Dr.Web Office Shield (по умолчанию 192.168.1.100), пути к файлам drwinst.exe и drwcsd.pub

(по умолчанию \\192.168.1.100\public\drwinst.exe и \\192.168.1.100\public\drwcsd.pub),

а также выбрать устанавливаемые компоненты.

| 🖲 Установка Dr.Web® Enterprise Agent                            |                                   |                            |         | - 🗆 ×     |
|-----------------------------------------------------------------|-----------------------------------|----------------------------|---------|-----------|
|                                                                 | Настройки Dr.Web®                 | Network Installer          |         |           |
|                                                                 |                                   |                            |         |           |
|                                                                 | 192.168.1.2                       |                            | -       |           |
| Компьютеры                                                      |                                   |                            | -       |           |
| Каталог установки                                               |                                   |                            |         |           |
| Сервер                                                          | 192.168.1.100                     |                            | Q       |           |
| Открытый ключ                                                   | 1192.168.1.100\publ               | ic\drwcsd.pub              |         |           |
| Исполняемый файл                                                | \\192.168.1.100\publi             | ic\drwinst.exe             |         |           |
| Дополнительные параметры                                        |                                   |                            |         |           |
| Детализация протокола                                           | Отладка3                          |                            | -       |           |
| 🗹 Зарегистрировать установк                                     | у в базе данных уста              | новленных программ         |         |           |
| Установить                                                      |                                   | Сжатие                     |         |           |
| I Сканер Dr.<br>□ SpiDer Gua<br>□ SpiDer Mail                   | Web®<br>Ird®<br>®                 | ● Нет<br>○ Возможн<br>○ Да | 10      |           |
| Метод установки                                                 |                                   | Авторизация                |         |           |
| IV Windows Managemer<br>□ Планировщик задани<br>□ Переустановка | nt Instrumentation<br>เห้ Windows | Пользователь Пароль        |         |           |
|                                                                 |                                   | cite bas naboue            |         |           |
|                                                                 |                                   |                            |         |           |
|                                                                 |                                   |                            | Далее 🕨 | 🗙 Закрыть |

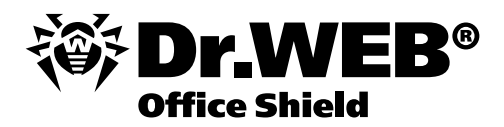

6. Для завершения установки компонентов **Dr.Web Enterprise Suite** необходимо внести станцию, на которой была проведена установка в число разрешенных и дождаться ее перезагрузки.

| С С           | 1.100:2371, 02'05 - Dr. Webg Enterprise Cor<br>істрирование Помощь<br>🔅 🖏 🔃 🔝 ዂ      | isole                                                                            |                                                                                                    |             |                   |
|---------------|--------------------------------------------------------------------------------------|----------------------------------------------------------------------------------|----------------------------------------------------------------------------------------------------|-------------|-------------------|
| Henogytectw.  | денные станции                                                                       | Создать гр<br>Создать ст<br>Все сетевь<br>Сортирг<br>Скрыты<br>Иленств<br>Лаказы | Ничего не выбрано<br>уппу<br>анцию<br>не инстапляции<br>ово всех группы<br>о во всех группак<br>рикаторы станций<br>вать описания |             | <u>×</u>          |
| Оставлять скр | рытым                                                                                |                                                                                  | 1                                                                                                    | 100         |                   |
| 2009/03/24 1  | 5:00:55.059 W2K3FF                                                                   |                                                                                  | tcp/192.168.1.206:1029                                                                                                    | Windows 200 | 3 Enterprise Edit |
|               | Разрешить и установить Everyone<br>Разрешить и установить группу<br>Отказать         | E.                                                                               |                                                                                                    |             |                   |
| -             | Разрешить доступ всем и установ<br>Разрешить всем и установить груп<br>Отказать всем | ить Everyone<br>nny                                                              |                                                                                                    |             | 1 Хакрыть         |
|               | 92.168.1.100:2371 1 🚺 Неподтвержденя                                                 | 1bl.m                                                                            |                                                                                                    |             | EN « 🛎 🕅          |

## Вариант 2.

## Установка с использованием дистрибутивов компонентов Dr.Web Enterprise Suite

1. Необходимо открыть папку на Dr.Web Office Shield, содержащую файлы, необходимые для установки компонентов Dr.Web Enterprise Suite. Адрес папки по умолчанию – \\192.168.1.100\public

Внимание! После настройки Dr.Web Office Shield данный адрес может измениться.

|                                                        |       | 7 Type the name of a program, folder<br>Internet resource, and Windows wi | document, or<br>open it for you. |
|--------------------------------------------------------|-------|---------------------------------------------------------------------------|----------------------------------|
| Open:   M192.168.1.100\public     OK   Cancel   Browse | Open: | n: M192,168,1,100\public<br>OK Cance                                      | ▼<br><u>B</u> rowse              |

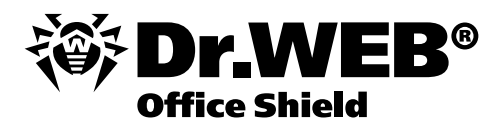

2. Из открывшейся папки необходимо скопировать на рабочий стол либо в иное место на локальном компьютере файлы drwinst.exe и drwcsd.pub.

| 2 | Computer Disk_C                                                                                                    |             |            |
|---|----------------------------------------------------------------------------------------------------|-------------|------------|
| ₩ | Public on APPLIANCE (192.168.1.100)   Ele Edit View Favorites Tools Help   Back Image: Construction of the state of the state of the | drwinst.exe | drwcsd.pub |
|   | 7 objects 64,2 MB 💕 Internet //                                                                                                    |             |            |
|   |                                                                                                    |             |            |

3. Для установки компонентов **Dr.Web Enterprise Suite** на рабочую станцию или файловый сервер Windows необходимо запустить файл drwinst.exe с указанием пути к серверу **Dr.Web Office Shield**.

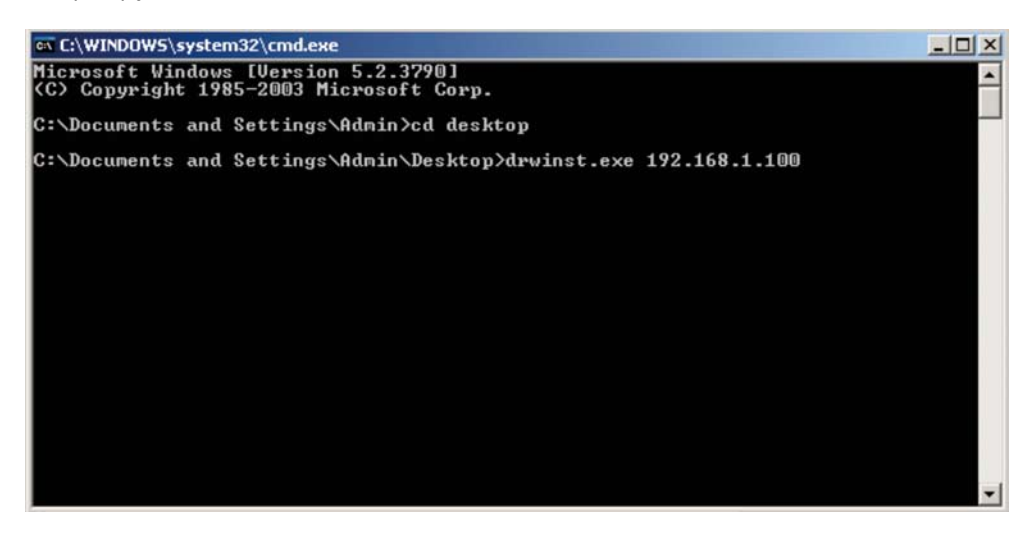

4. Свидетельством удачного завершения установки является появление значка в трее.

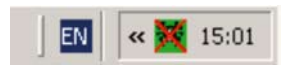

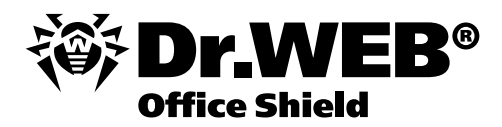

5. Для завершения установки компонентов **Dr.Web Enterprise Suite** необходимо внести станцию, на которой была проведена установка в число разрешенных.

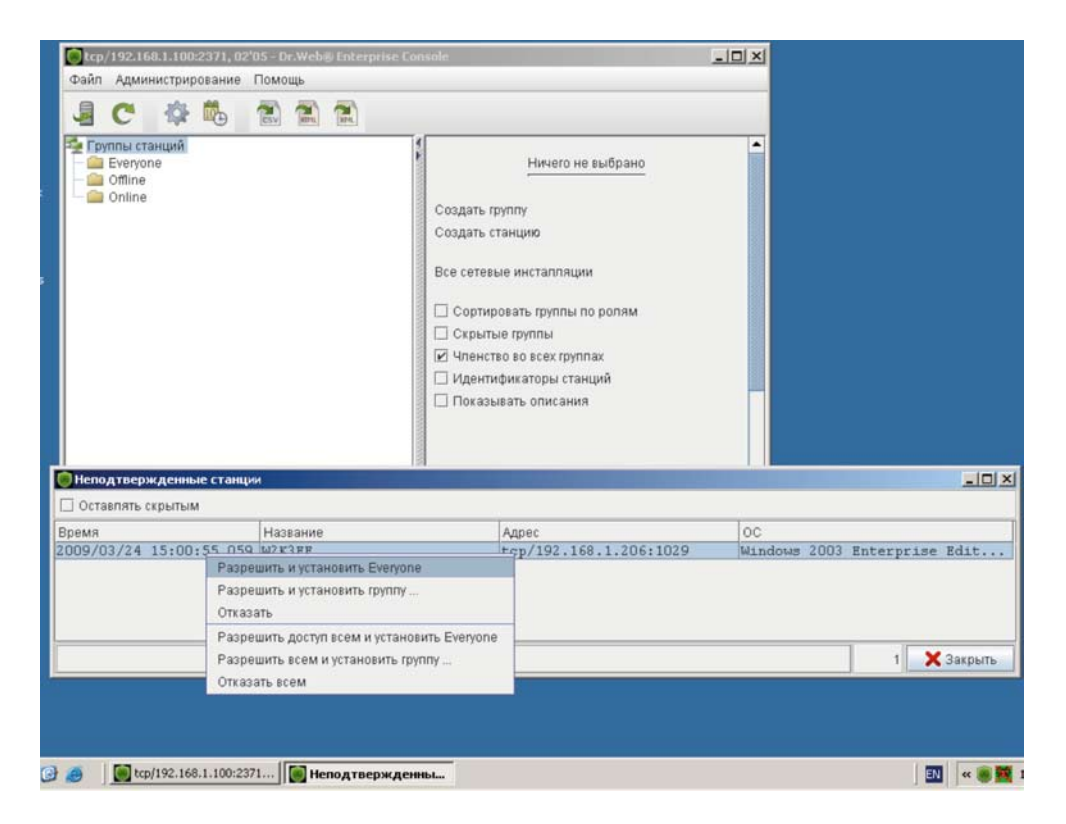

6. Для завершения процесса установки необходимо будет перезагрузить станцию, на которой была проведена установка

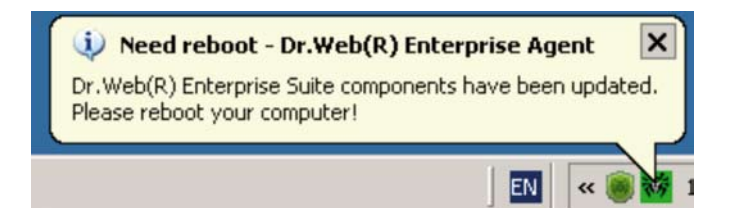

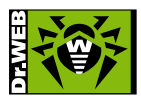

© ООО «Доктор Веб», 2003-2009

125124, Россия, Москва, 3-я улица Ямского поля, вл.2, корп. 12а Телефон: +7 (495) 789-45-87 (многоканальный) Факс: +7 (495) 789-45-97 www.drweb.com www.freedrweb.com www.av-desk.com